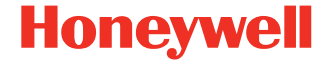

## PM45, PM45c i PM65

Drukarka przemysłowa średniej klasy

## Instrukcja szybkiego uruchomienia

PM45-65-PL-QS-01 Rev A 05/24

## Prosto z opakowania

Należy upewnić się, że opakowanie zawiera następujące elementy:

- Drukarka
- Zasilacz
- Przewód zasilający (patrz uwaga poniżej)
- Wkładka informacyjna dot. zgodności produktu

**Uwaga:** Obecność przewodu zasilającego zależy od SKU i może wymagać osobnego zamówienia. Aby uzyskać pomoc, skontaktuj się z lokalnym przedstawicielem handlowym.

W przypadku zamówienia akcesoriów do drukarek, należy sprawdzić, czy zostały one dołączone do zamówienia. Należy zachować oryginalne opakowanie na wypadek konieczności odesłania drukarki.

## Funkcje drukarki PM65

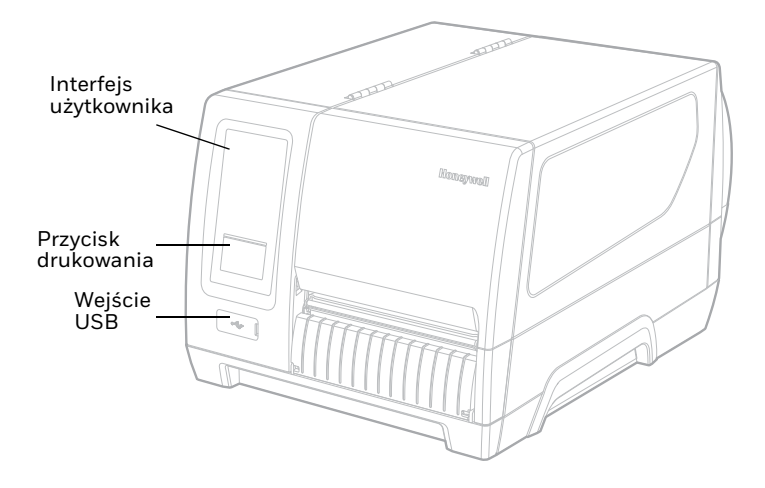

#### Widok wewnętrzny PM65

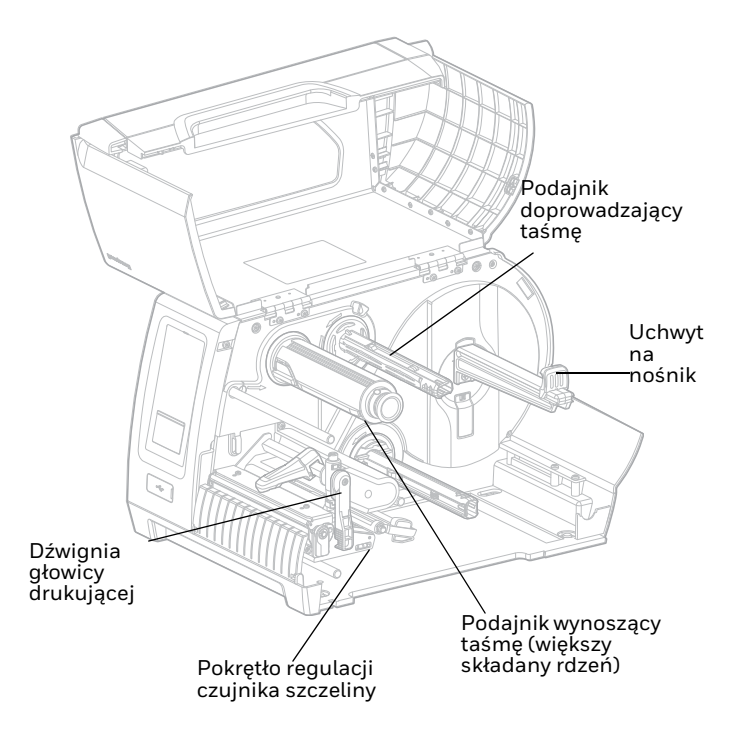

PM45

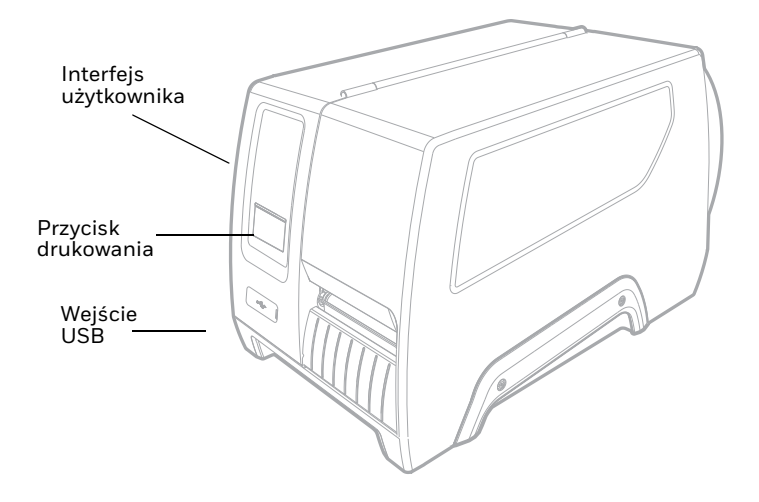

#### Widok wewnętrzny PM45

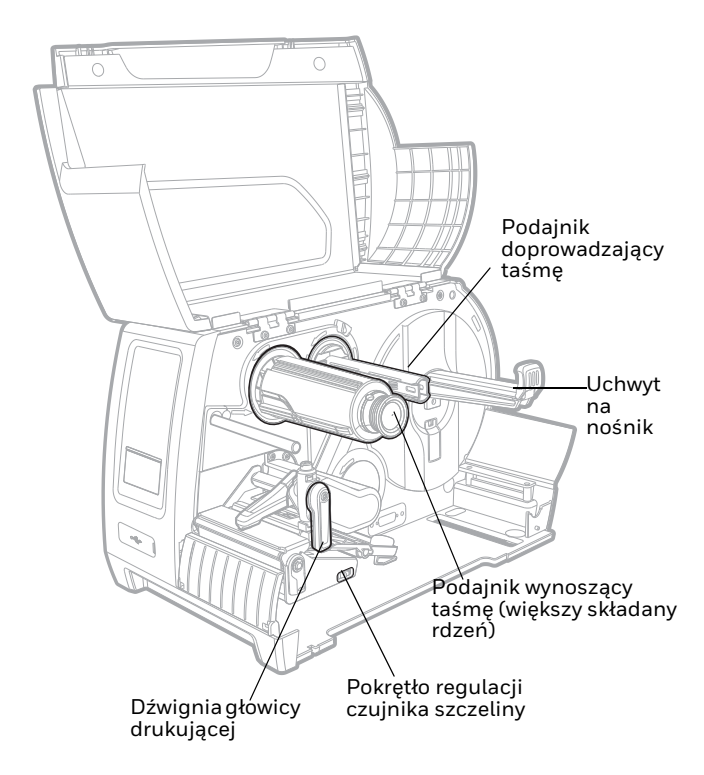

PM45c

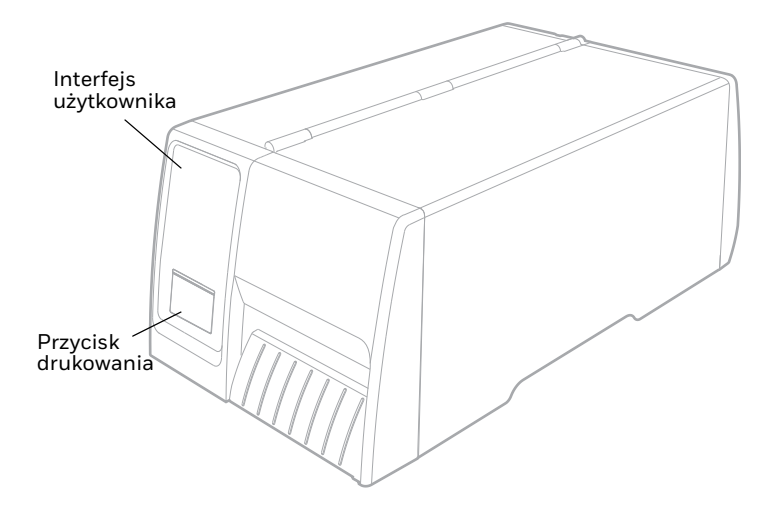

#### Widok wewnętrzny PM45c

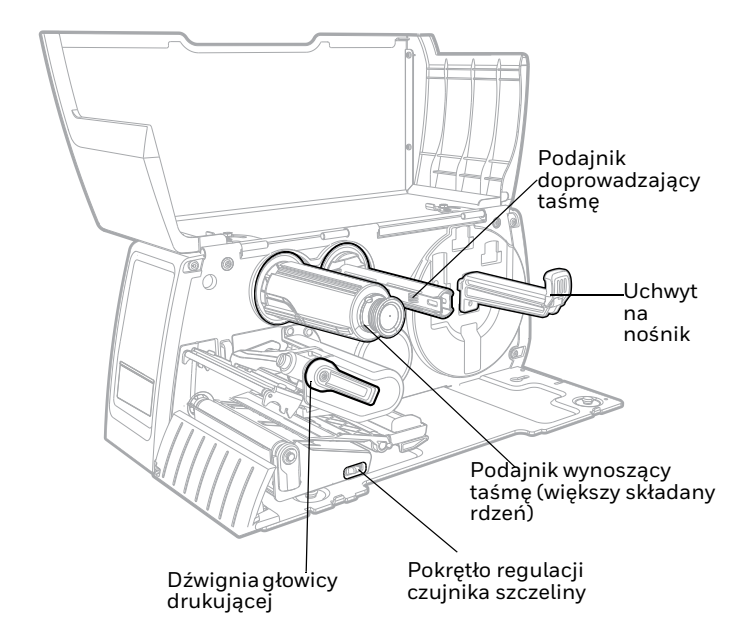

## Konfiguracja drukarki

**Uwaga:** Ta procedura dotyczy wszystkich trzech modeli drukarek. Dla uproszczenia na ilustracjach przedstawiono drukarkę PM45.

Załaduj nośnik

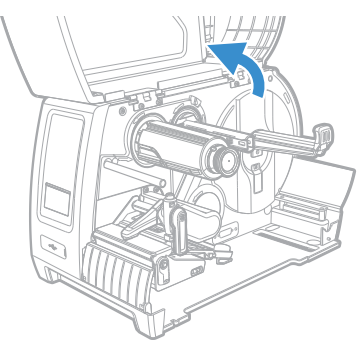

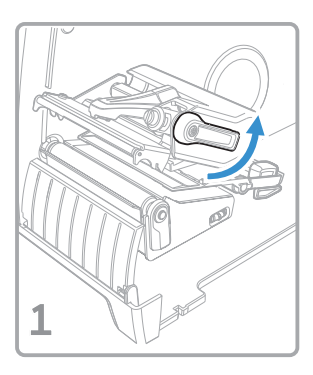

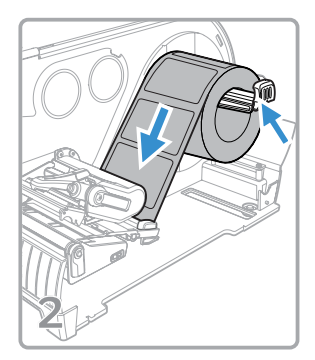

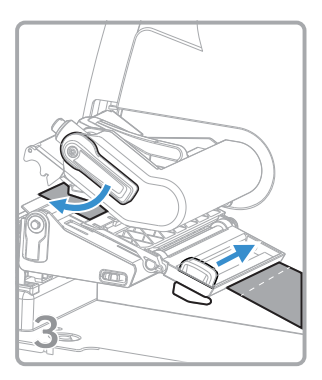

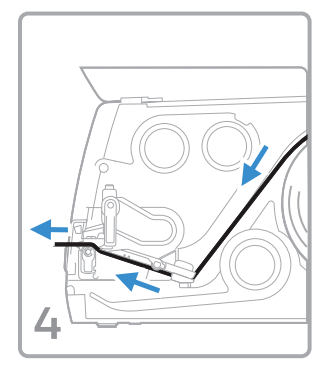

#### Instalacja taśmy

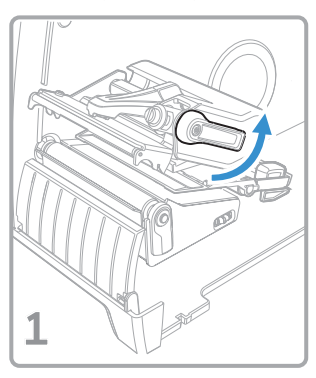

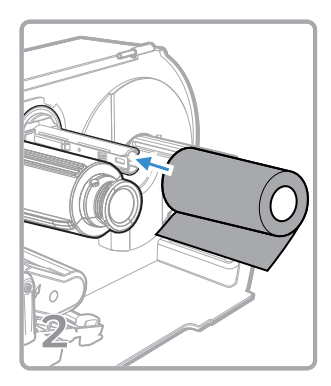

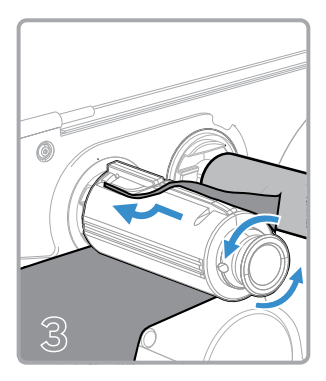

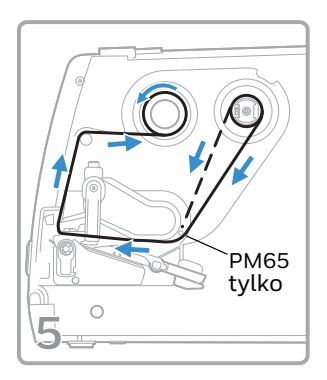

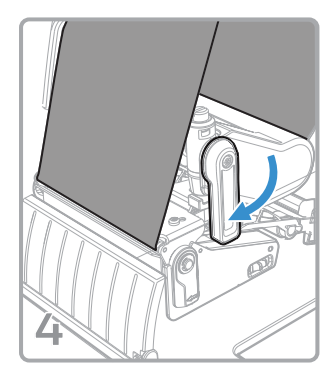

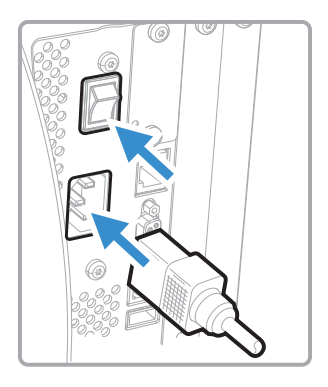

## Przedni panel i wyświetlacz

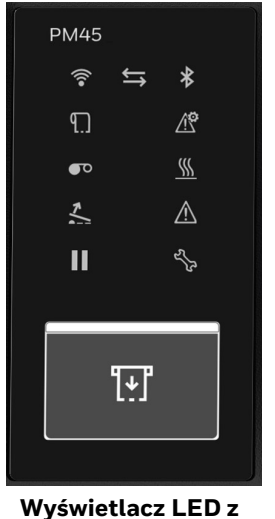

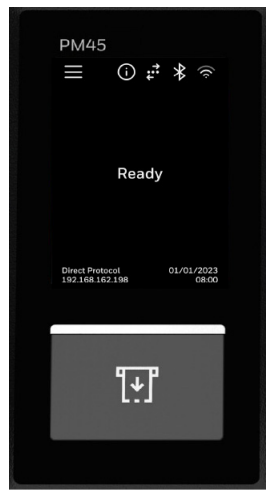

Wyświetlacz LED z ikonami

Wyświetlacz dotykowy

**Uwaga:** Typ wyświetlacza zależy od modelu.

#### Wyświetlacz LED z ikonami – kolor i wskazania

| Wskaźniki stanu<br>wyświetlacza LED | Kolor    | Wskazanie                                                                       |
|-------------------------------------|----------|---------------------------------------------------------------------------------|
| Sygnał Wi-Fi                        | Biały    | Sygnał bezprzewodowy.                                                           |
|                                     | Wył.     | Radio bezprzewodowe jest<br>wyłączone lub nie zostało<br>zainstalowane.         |
| Lączność                            | Biały    | Stabilne połączenie.                                                            |
|                                     | Wył.     | Żadne dane nie są wysyłane ani<br>odbierane.                                    |
| Bluetooth                           | Biały    | Bluetooth jest włączony.                                                        |
|                                     | Wył.     | Bluetooth jest wyłączony lub nie<br>jest zainstalowany.                         |
| Nośnik                              | Czerwony | Brak nośnika lub problem z<br>nośnikiem (zacięty,<br>nieprawidłowo załadowany). |
|                                     | Wył.     | Nośnik jest dostępny i<br>prawidłowo załadowany.                                |
| Konfiguracja<br>drukarki            | Czerwony | Wystąpił problem z konfiguracją<br>drukarki.                                    |
|                                     | Wył.     | Nie ma problemów z<br>konfiguracją.                                             |

| Wskaźniki stanu<br>wyświetlacza LED | Kolor    | Wskazanie                                                                                        |
|-------------------------------------|----------|--------------------------------------------------------------------------------------------------|
| Taśma                               | Czerwony | Brak taśmy lub problem z taśmą<br>(nie jest podawana lub została<br>niewłaściwie zainstalowana). |
|                                     | Wył.     | Taśma jest sprawna lub<br>drukarka nie jest<br>skonfigurowana do używania<br>taśmy.              |
| Gorąca<br>głowica                   | Czerwony | Głowica drukująca jest zbyt<br>gorąca.                                                           |
|                                     | Wył.     | Temperatura głowicy drukującej<br>jest normalna i jest gotowa do<br>druku.                       |
| Podniesiona<br>głowica<br>drukująca | Czerwony | Głowica drukująca jest<br>podniesiona.                                                           |
|                                     | Wył.     | Głowica drukująca jest<br>opuszczona.                                                            |
| Błąd ogólny                         | Czerwony | Wystąpił problem z drukarką,<br>który nie jest powiązany z żadną<br>inną ikoną.                  |
|                                     | Wył.     | Brak błędów ogólnych.                                                                            |
| Pauza                               | Biały    | Praca drukarki została<br>wstrzymana.                                                            |
|                                     | Wył.     | Drukarka nie jest wstrzymana.                                                                    |

| Wskaźniki stanu<br>wyświetlacza LED | Kolor           | Wskazanie                                                                   |
|-------------------------------------|-----------------|-----------------------------------------------------------------------------|
| Konserwacja                         | Bursztyn<br>owy | Wymagana jest konserwacja i<br>osiągnięto poziom żywotności<br>wg licznika. |
|                                     | Wył.            | Nie jest wymagana<br>konserwacja.                                           |

#### Ekran dotykowy drukarki – ekran gotowości i menu główne

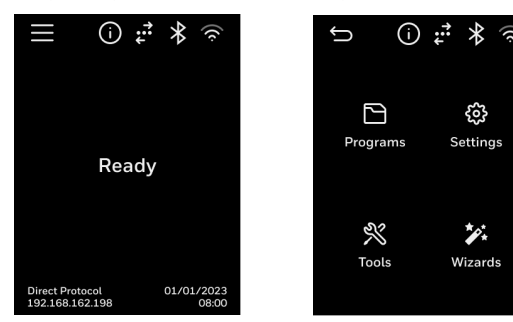

#### Ikony menu ekranu dotykowego

| lkony menu ekranu<br>dotykowego | Naciśnięcie powoduje:                |
|---------------------------------|--------------------------------------|
| Menu główne                     | Wyświetlenie menu głównego drukarki. |

| lkony menu ekranu<br>dotykowego | Naciśnięcie powoduje:                                            |
|---------------------------------|------------------------------------------------------------------|
| Drukowanie                      | Wyświetlenie konkretnych informacji<br>dotyczących drukarki.     |
| Łączność Wi-Fi                  | Wyświetlenie informacji o połączeniu<br>Wi-Fi.                   |
| Bluetooth                       | Wyświetlenie informacji Bluetooth/<br>Bluetooth LE dla drukarki. |
| Komunikacja                     | Wyświetlenie informacji o komunikacji<br>z drukarką.             |
| S Wstecz                        | Nawigacja wstecz przez menu drukarki.                            |
| Strona główna                   | Powrót do głównego ekranu.                                       |

Więcej informacji na temat ikon drukarek można znaleźć w instrukcji obsługi.

Przycisk drukowania (Print)

Użyj przycisku Print/Feed 🛄, aby załadować nośnik, wstrzymać zadanie drukowania, skalibrować, przetestować podawanie i drukować.

| Stan drukarki | Print Button Action                                                                                                    |
|---------------|----------------------------------------------------------------------------------------------------|
| Uruchamianie  | Naciśnij przycisk "Print" podczas uruchamiania, aby<br>przejść do trybu kalibracji lub przywrócić wartości<br>domyślne, jeśli głowica drukująca jest podniesiona. |
| Gotowe        | Naciśnij przycisk "Print", aby zainstalować nośnik.<br>Naciśnij i przytrzymaj przycisk Print, aby<br>przeprowadzić inteligentną kalibrację.                       |
| Drukowanie    | Naciśnij przycisk "Print", aby zatrzymać lub<br>wstrzymać drukowanie. Drukarka zatrzymuje się po<br>zakończeniu drukowania bieżącej etykiety.                     |
| Wstrzym       | Naciśnij przycisk "Print", aby wznowić drukowanie.                                                                                                    |
| Błąd          | Naciśnij przycisk "Print", aby zainstalować nośnik.                                                                                                    |

#### Drukowanie etykiety testowej na modelu z wyświetlaczem LED

Po włączeniu drukarka przechodzi przez sekwencję uruchamiania i zapalają się wszystkie kontrolki. Gdy zaświecą się dwie ostatnie diody LED (Gorąca głowica i Konserwacja):

- 1. Naciśnij i przytrzymaj przycisk "Print", aż etykieta testowa zacznie się drukować.
- 2. Zwolnij przycisk "Print".

Etykieta testowa zostanie wydrukowana.

# Drukowanie etykiety testowej na modelu z ekranem dotykowym

Po włączeniu drukarki uruchamia się kreator uruchamiania, który umożliwia wprowadzenie podstawowych informacji o konfiguracji.

- Wprowadź wszystkie informacje na ekranie kreatora. Kliknij "No" (Nie) po wyświetleniu monitu o uruchomienie innych kreatorów.
- 2. Na ekranie "Ready" (Gotowe) naciśnij "Main Menu" (Menu

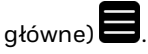

- 3. W menu głównym naciśnij Tools (Narzędzia) > Test Labels (Etykiety testowe).
- Wybierz etykietę testową, którą chcesz wydrukować, a następnie naciśnij.

Etykieta testowa zostanie wydrukowana.

#### Pomoc

Aby przeszukać naszą bazę wiedzy w celu znalezienia rozwiązania lub zalogować się do portalu wsparcia technicznego i zgłosić problem, należy odwiedzić stronę honeywell.com/PSStechnicalsupport.

## Ograniczona gwarancja

Aby uzyskać informacje o gwarancji, należy przejść do strony sps.honeywell.com, a następnie wybrać Support (Pomoc techniczna) > Productivity (Produktywność) > Warranties (Gwarancje).

#### Patenty

Informacje o patentach znajdują się w witrynie www.hsmpats.com.

### Zastrzeżenie

Honeywell International Inc. ("HII") zastrzega sobie prawo do wprowadzania bez uprzedzenia zmian w specyfikacji i innych informacjach zamieszczonych w niniejszym dokumencie, a użytkownik powinien w każdym przypadku zasięgnąć informacji w firmie HII, aby dowiedzieć się, czy zmiany takie zostały wprowadzone. HII nie bierze odpowiedzialności ani nie udziela żadnych gwarancji w odniesieniu do informacji zawartych w niniejszej publikacji.

HII nie ponosi odpowiedzialności za błędy techniczne lub redakcyjne, za pominięcia informacji w niniejszym dokumencie ani za szkody uboczne lub wynikowe będące skutkiem udostępniania bądź wykorzystania niniejszych materiałów. Nie ponosimy odpowiedzialności za wybór i użycie oprogramowania i sprzętu do oczekiwanych wyników. Niniejszy dokument zawiera informacje zastrzeżone, chronione prawem autorskim. Wszelkie prawa są zastrzeżone. Żadnej części niniejszego dokumentu nie wolno fotokopiować, powielać ani tłumaczyć na inny język bez uprzedniej pisemnej zgody HII.

Copyright © 2024 Honeywell Group of Companies. Wszelkie prawa zastrzeżone.